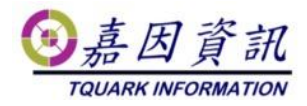

### 門將套用 SSL 設定說明

適用門將版本:4.XX.XXXX.XX 修訂日期:2023/09/01

## 1 適用情境

### 1.1 作業目的

門將網頁套用 SSL,使 OGWeb 的網站改為 https

### 1.2 適用環境

已安裝好門將 已申請有伺服器驗證的憑證

# 2前置作業

#### 2.1.1 IIS 匯入憑證

點選伺服器憑證

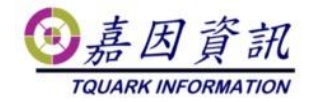

| Internet Information Services (IIS) 管理員                                                                                                    |                                                                                                    |  |  |
|----------------------------------------------------------------------------------------------------|----------------------------------------------------------------------------------------------------|--|--|
| S . KL >                                                                                                    |                                                                                                    |  |  |
| <b>連線</b>                                                                                                    | KL 首頁 篩選器: ● 鍋移至(G) ● 全部顯示(A)   ● ASP.NET ●                                                                                                    |  |  |
| ternet_client<br>ternet_client<br>ternet_client<br>ternet_ternet<br>ternet<br>terneterne | NET全球化 NET信任層 NET授權規 NET編譯 NET錯誤網<br>級 則 頁                                                                                                    |  |  |
| ting fab<br>ting fab<br>ting fab<br>ting fab<br>ting fab<br>ting fab<br>ting fab<br>ting fab<br>OG Web<br>ting PSC<br>ting WaCrpt<br>ting WaExlViewe                                                                                                    | <ul> <li>▲ 新田田 一部</li> <li>▲ 新田田 一部</li> <li>▲ 新田田 一部</li> <li>▲ 新田田 一部</li> <li>▲ 新田田 一部</li> <li>● 新田田 一部</li> <li>● 新田田 一部</li> <li>● 新田田 一部</li> <li>● 新田田 一部</li> <li>● 新田田 一部</li> <li>● 新田田 一部</li> <li>● 新田田 一部</li> <li>● 新田田 一部</li> <li>● 新田田 一部</li> <li>● 新田田 一部</li> <li>● 新田田 一部</li> <li>● 新田田 一部</li> <li>● 新田田 一部</li> <li>● 新田 一部</li> <li>● 新田 一部</li>     &lt;</ul> |  |  |
|                                                                                                    | 211                                                                                                    |  |  |
|                                                                                                    |                                                                                                    |  |  |
|                                                                                                    | ASP CGI PastCGI設定 HIIF回應標 HIIF重新等<br>頭 向                                                                                                    |  |  |
|                                                                                                    | ISAPI及CGI ISAPI 篩選器 MIME 類型 工作者處理<br>原制                                                                                                    |  |  |
|                                                                                                    |                                                                                                    |  |  |

#### 點選匯入

| 🜗 伺服器憑證               |                       |          | <b>動作</b><br>匯入                                           |
|-----------------------|-----------------------|----------|-----------------------------------------------------------|
| 此功能可用來要求及管理網頁伺服<br>證。 | 器可與針對 SSL 設定的網站搭配     | 使用的憑     | 建立憑證要求<br>完成憑證要求                                          |
| 名稱 🔺                  | 發行給                   | 發行者      | 建立通道振荡                                                    |
|                       | KL.tquark.com.tw      | TQuark S | 255 TT 14 14 24 20 25 25 22 22 22 22 22 22 22 22 22 22 22 |
|                       | WMSvc-WIN-1QD00P18BO3 | WMSvc-   | 建立自我簽署憑證                                                  |
|                       |                       |          | 檢視                                                        |
|                       |                       |          | 匯出                                                        |
|                       |                       |          |                                                           |

選取正確憑證與輸入密碼

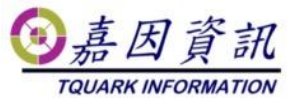

# 3 架設 HTTPS

## 3.1 架設新網站

對站台按右键,點選新增網站

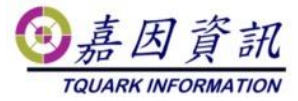

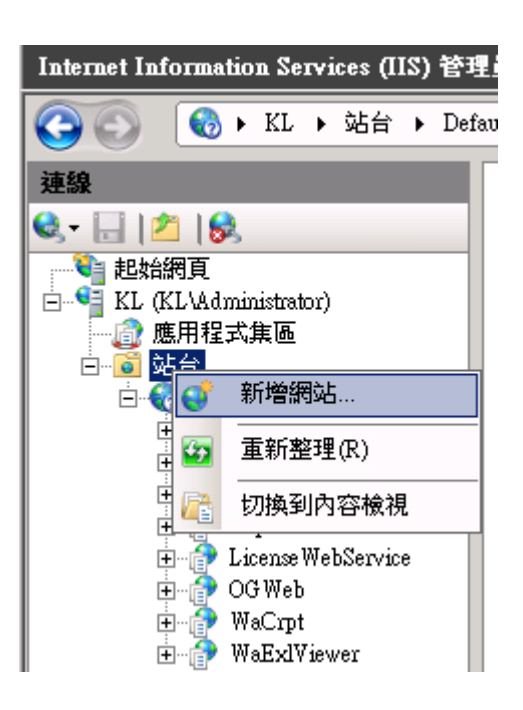

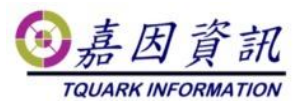

| 新增網站                          |         | ?              | × |
|-------------------------------|---------|----------------|---|
| 站台名稱(S): 應用程式集區(L):           |         | 避雨(E) <b>A</b> |   |
|                               |         |                |   |
| 寄贈路徑(P):                      |         |                |   |
| C:\inetpub\wwwroot            |         |                |   |
|                               |         |                |   |
| 連線身分(C) 測試設定(G)               |         |                |   |
| 繫結                            |         |                |   |
| 類型(T): IP 位址(I):              | 連接埠(O): |                |   |
| https 4 ~ 全部未指派               | ~ 443   |                |   |
| 主機名稱(H):                      |         |                |   |
| KLWIN102 3                    |         |                |   |
| □ 需要伺服器名稱指示(N)                |         |                |   |
|                               |         |                |   |
| □ 透過 TCP 停用 TLS 1.3 (B)       |         |                |   |
| □ 停用傳統 TLS (G) □ 停用 HTTP/2(D) |         |                |   |
| ☐ 停用 OCSP 裝訂(S)               |         |                |   |
|                               |         |                |   |
| SSL 憑證(F):                    |         |                |   |
| Tquark-Test 🚯 🗸               | 選取(L)   | 檢視(V)          |   |
|                               |         |                |   |
| ☑ 立即啟動網站(M)                   |         |                |   |
|                               |         |                |   |
|                               | 確定      | 取湯             | á |
|                               |         |                |   |

- 1. 設定站名
- 2. 選取應用程式集區為 OGSystem4
- 3. 選取實體路徑
- 4. 修改繫結類型為 https
- 5. 填入主機名稱
- 6. 選取 SSL 憑證

# 3.2 重建門將的網站

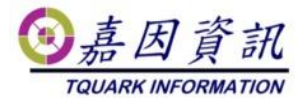

#### 3.2.1 删除舊網站

將舊站的 OGWeb、OGPhoneSvr、OGWebCore 與 LicenseWebService 刪除

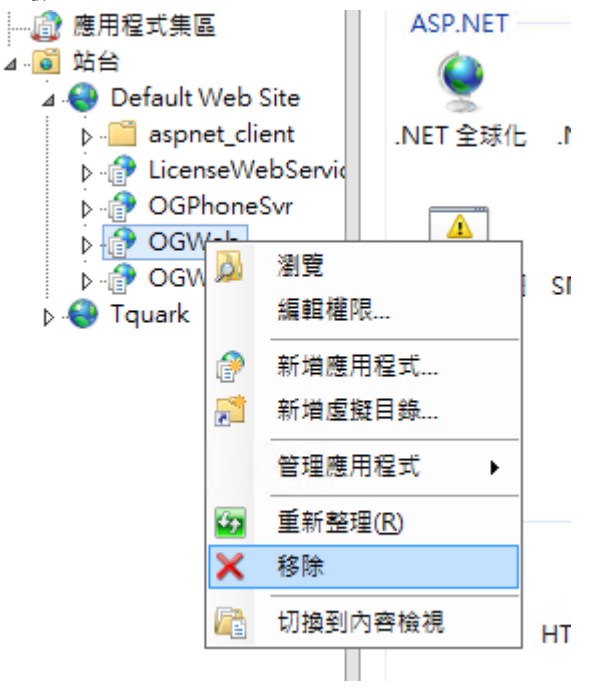

#### 3.2.2 重建至新網站

在新站上建立 OGWeb、OGPhoneSvr、OGWebCore 與 LicenseWebService

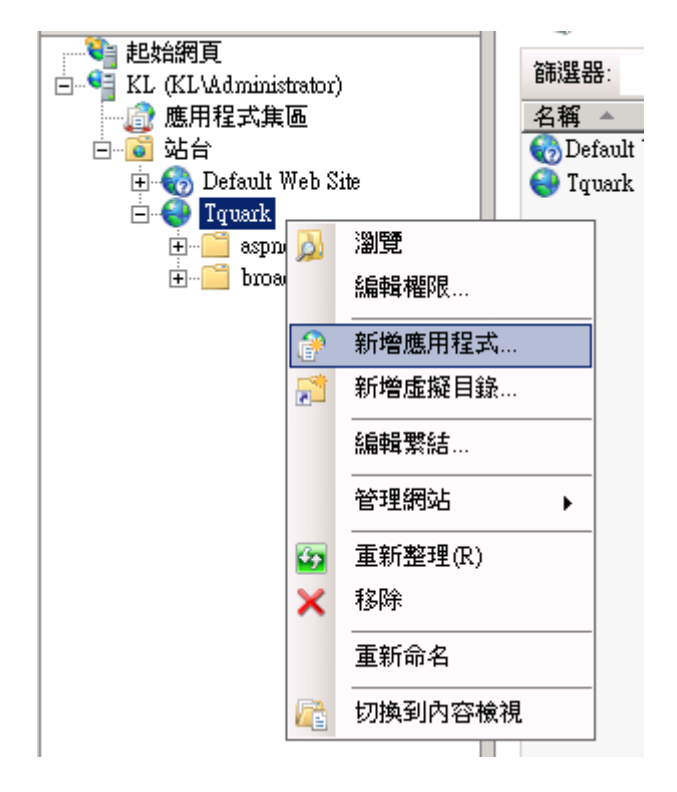

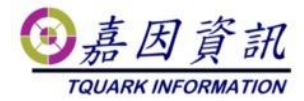

#### OGWeb

| 新增應用程式                                  | ? ×   |  |
|-----------------------------------------|-------|--|
|                                         |       |  |
| 站台名稱: Tquark<br>路徑: /                   |       |  |
| 別名(A): 應用程式集區(L):                       |       |  |
| OGWeb OGSystem4                         | 選取(E) |  |
| 範例: 銷售                                  |       |  |
| 實體路徑(P):                                |       |  |
| C:\Program Files\TQuark\OGSystem\OGWeb  |       |  |
| 傳遞驗證<br>連線身分(C) 測試設定(G)<br>□ 預先載入已啟用(N) |       |  |
| 確定                                      | 取消    |  |

- 1. 設定別名為 OGWeb
- 2. 選取應用程式集區 為 OGSystem4
- 3. 選取 OGWEB 的實體路徑

### OGPhoneSvr

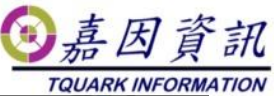

| 新增應用程式                                      | ?     | × |
|---------------------------------------------|-------|---|
|                                             |       |   |
| 站台名稱: Tquark                                |       |   |
| 路徑: /                                       |       |   |
| 別名(A): 應用程式集區(L):                           |       |   |
| OGPhoneSvr OGWebCore                        | 選取(E) |   |
| 範例: 銷售                                      |       |   |
| 實體路徑(P):                                    |       |   |
| C:\Program Files\TQuark\OGSystem\OGPhoneSvr |       |   |
| 傳遞驗證                                        |       |   |
| 連線身分(C) 測試設定(G)                             |       |   |
|                                             |       |   |
| □ 預先載入已啟用(N)                                |       |   |
| 確定                                          | 取消    |   |
|                                             |       |   |

- 1. 設定別名為 OGPhoneSvr
- 2. 選取應用程式集區 為 OGWebCore
- 3. 選取 OGPhoneSvr 的實體路徑

### **OGWebCore**

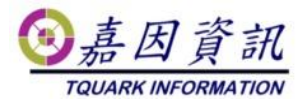

| 新增應用程式                                     | ? >   | × |
|--------------------------------------------|-------|---|
|                                            |       |   |
| 站台名稱: Tquark                               |       |   |
| 始性: /                                      |       |   |
| 別名(A): 應用程式集區(L):                          |       |   |
| OGWebCore OGWebCore                        | 選取(E) |   |
| 範例: 銷售                                     |       |   |
| 實體路徑(P):                                   |       |   |
| C:\Program Files\TQuark\OGSystem\OGWebCore |       |   |
| 傳遞驗證                                       |       |   |
| 連線身分(C) 測試設定(G)                            |       |   |
| □ 預先載入己啟用(N)                               |       |   |
| 確定                                         | 取消    |   |
|                                            |       |   |

- 1. 設定別名為 OGWebCore
- 2. 選取應用程式集區 為 OGWebCore
- 3. 選取 OGWebCore 的實體路徑

### LicenseWebService

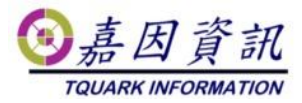

| 新增應用程式                                    | ?     | × |
|-------------------------------------------|-------|---|
|                                           |       |   |
| 站台名稱: Tquark                              |       |   |
| 路徑: /                                     |       |   |
| 別名( <u>A</u> ): 應用程式集區( <u>L</u> ):       |       |   |
| LicenseWebService OGSystem4               | 選取(E) |   |
| 範例: 銷售                                    |       |   |
| 實體路徑(P):                                  |       |   |
| C:\Program Files\TQuark\LicenseWebService |       |   |
|                                           |       |   |
| 連線身分(C) 測試設定(G)                           |       |   |
|                                           |       |   |
| □ 預先載入已啟用(N)                              |       |   |
| 確定                                        | 取消    |   |
|                                           | 10104 |   |

- 1. 設定別名為 LicenseWebService
- 2. 選取應用程式集區 為 OGSystme4
- 3. 選取 LicenseWebService 的實體路徑

# 4 Config 修改

將 OGSystme 目錄內的 Web.config、OGServer.exe.config、

OGScheduleAgent.exe.config \OGProxyWin.exe.config \OGProxyServer.exe.config \

OGPhoneSvr.exe.config、OGWebCore.exe.config、OGWin.exe.config, 授權網址 http 改為 https

範例如下

<webService system="OGSystem"

url="https://localhost/LicenseWebService/LicenseService.asmx"/>

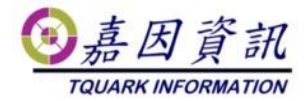

# 5 完成畫面

| ~ | C ( https://klwin102/OGWEB |
|---|----------------------------|
|   | 歡迎來到 嘉因資訊股份有限公司            |
|   | 請遵守資安規範                    |
|   | 帳號:                        |
|   | 密碼:<br><sup>登入</sup>       |
|   |                            |